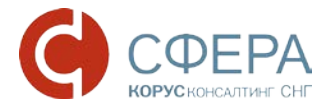

## Установка корневого сертификата удостоверяющего центра и неквалифицированного сертификата пользователя.

## Установка корневого сертификата

- 1. Установка Корневого сертификата удостоверяющего центра ООО «КОРУС Консалтинг СНГ»
- 2. Скачайте и откройте файл, в появившемся окне сертификата нажмите кнопку «Установить сертификат».

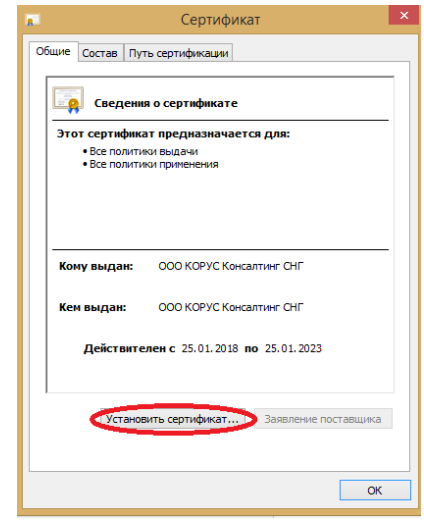

Рисунок 1. Установка корневого сертификата УЦ ООО «КОРУС Консалтинг СНГ»

3. После этого запустится «Мастер импорта сертификатов». Для продолжения установки выберите расположение хранилища: Локальный компьютер. Нажать «Далее».

| 🕒 🍜 Мастер импорта сертификатов                                                                                                    |
|----------------------------------------------------------------------------------------------------|
| Мастер импорта сертификатов                                                                                                    |
| Этот настер поногает копировать сертификаты, списои доверия и списки отзыва<br>сертификатов с локального диска в хранилище сертификатов.                                                                                                    |
| Сертификат, выданный центром сертификации, является подтверждением вашей<br>личности и содержит информацию, необходиную для зашиты данных или<br>установления защищенных сетевых подключений. Хоранияще сертификатов —<br>это область октель, предназначенная для хранения сертификатов. |
| Расположение хранилища<br>О Текущий пользователь<br>© Локальный компьютер                                                                                                    |
| Для продолжения нажните кнопку "Далее".                                                                                                    |
|                                                                                                    |
| Эдалее Отмена                                                                                                    |

Рисунок 2. Мастер импорта сертификатов

4. В появившемся окне, поставьте галочку «Поместить все сертификаты в следующее хранилище» и нажмите кнопку «Обзор».

| Хранилище        | сертификатов                                                                                           |
|------------------|----------------------------------------------------------------------------------------------------|
| Хранил<br>хранят | ища сертификатов - это системные области, в которых<br>зя сертификаты.                                 |
| Выбор :<br>можно | фанилища может быть произведен Windows автоматически, или же<br>жазать размещение сертификата вручную. |
| O A              | втоматически выбрать хранилище на основе типа сертификата                                              |
| 0                | оместить все сертификаты в следующее хранилище                                                         |
| U .              |                                                                                                    |
| -                | ранилище сертификатов.                                                                                 |
|                  | Coopin                                                                                                 |
|                  |                                                                                                    |
|                  |                                                                                                    |
|                  |                                                                                                    |
|                  |                                                                                                    |
| олробнее         | а хранилицах сертификатов                                                                              |
| off bestines     |                                                                                                    |
|                  |                                                                                                    |
|                  |                                                                                                    |
|                  |                                                                                                    |

Рисунок 3. Установка корневого сертификата УЦ ООО «КОРУС Консалтинг СНГ»

5. В списке хранилищ выберите хранилище «Доверенные корневые центры сертификации», нажмите «ОК» и «Далее».

| r-C | Личное                                                                                                    | 1  |
|-----|----------------------------------------------------------------------------------------------------|----|
|     | Доверенные корневые центры серти                                                                                                    | 14 |
|     | Доверительные отношения в предпр                                                                                                    | w- |
|     | Промежуточные центры сертификац                                                                                                    | и  |
|     | Объект пользователя Active Director                                                                                                    | у  |
|     | Ловеренные излатели                                                                                                    |    |
| €   | III is a second second se | 6  |

Рисунок 4. Выбор хранилища сертификата

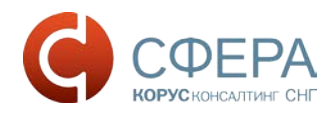

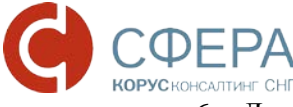

6. Для завершения установки сертификата нажмите кнопку «Готово».

| Завершение мастера импорта<br>сертификатов<br>Сертификат будет импортирован после нажатия                            |
|----------------------------------------------------------------------------------------------------|
| кнопки тотово.<br>Были указаны следующие параметры:<br>Хранилище сертификатов, выбранное пользователем<br>Содержание |
| ۲                                                                                                    |
|                                                                                                    |

Рисунок 5. Завершение мастера импорта сертификатов

7. При запросе системы подтвердить доверие данному издателю сертификата, необходимо нажать «Да».

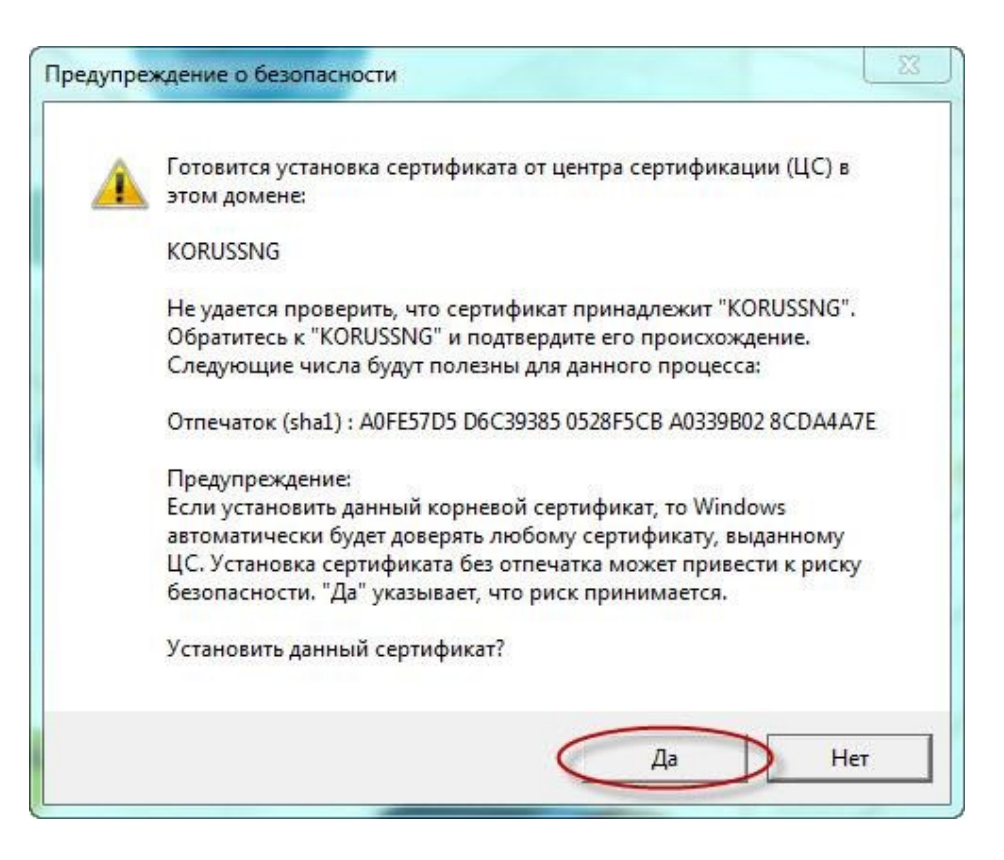

Рисунок 6. Предупреждение о безопасности

8. Об успешном импорте сертификата в хранилище будет выдано сообщение «Импорт успешно выполнен».

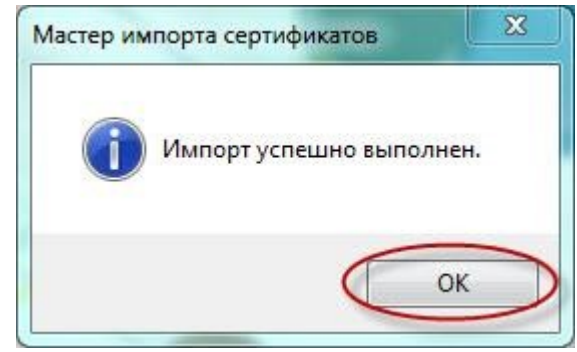

Рисунок 7. Успешное завершение импорта

## Установка личного сертификата пользователя

Перед установкой сертификата ключа подписи необходимо вставить ключевой носитель Рутокен/ESMART в USB-порт компьютера (предварительно произведя установку необходимых драйверов и ПО).

1. Запустите КриптоПро CSP (Пуск -> Панель Управления -> КриптоПро CSP);

|                                                                                    | Алгоритмы                                                               | Безопасность                         | Winlogon      |
|------------------------------------------------------------------------------------|-------------------------------------------------------------------------|--------------------------------------|---------------|
| Общие                                                                              | Оборудован                                                              | ие                                   | Сервис        |
|                                                                                    | o CSD Robours an                                                        | DD CK214, 2 6 62                     | EQ VC1        |
| C Kpuillonp                                                                        | Версия яд                                                               | ра СКЭИ: 3.6.53.                     | 59 KC I<br>57 |
| (7)                                                                                |                                                                         | родукта, 5.0.04                      |               |
| (C)                                                                                | Криптон іро, 2000-20                                                    | ю9, все права за                     | цищены        |
|                                                                                    | Компания Кр                                                             | ипто-Про                             |               |
| оступна через осн                                                                  | астку ММС <sup>®</sup> КриптоП<br>КриптоПро F                           | ро РКІ":<br><u>*КІ</u>               |               |
| поорлация о лицен<br>оступна через осн<br>Язык                                     | астку ММС "КриптоП<br>КриптоПро F                                       | po PKI":<br><u>KI</u>                |               |
| проривация о лицен<br>оступна через осн<br>Язык<br>Выберите язык<br>окон CSP вашей | астку ММС "КриптоП<br>КриптоПро F<br>для отображения<br>учетной записи: | ро РКІ":<br><u>*КІ</u><br><Умолчания |               |

Рисунок 8. Установка открытого ключа сертификата пользователя. Вкладка «Общие»

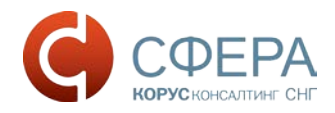

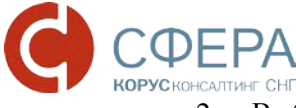

2. Выберите вкладку «Сервис» и нажмите кнопку «Просмотреть сертификаты в контейнере»:

|                                                          | Алгоритмы                                                     | Безопасность                                                    | Winlogon |
|----------------------------------------------------------|---------------------------------------------------------------|-----------------------------------------------------------------|----------|
| Общие                                                    | Оборудов                                                      | зание                                                           | Сервис   |
| Контейнер закры<br>Эти мастера позво<br>удалить контейне | того ключа<br>оляют протестиро<br>р закрытого ключ            | вать, скопировать и<br>на с носителя.                           | іли      |
| Протестировать                                           | Скопиров                                                      | ать Удал                                                        | ить      |
| Личный сертифик<br>Этот мастер позво<br>контейнером закр | Просмотреть се<br>ат<br>рляет связать сер<br>ытого ключа, уст | ртификаты в контеї<br>тификат из файла с<br>ановив этот сертифі | інере)   |
| уранилише                                                | Установить                                                    | личный сертификат                                               | ·        |
|                                                          |                                                               |                                                                 |          |
| Пароли закрытых                                          | ключей                                                        |                                                                 |          |
| Пароли закрытых<br>Эти мастера позв<br>ключей или удали  | ключей<br>оляют измененить<br>ить запомненные р               | пароли (ПИН-коды)<br>занее пароли.                              | закрытых |

Рисунок 9. Установка ключа сертификата пользователя. Вкладка «Сервис»

3. В окне «Сертификаты в контейнере закрытого ключа» нажмите кнопку «Обзор»;

| Контейнер закрытого ключа                                                                                                    |                                       |           | -                       |
|----------------------------------------------------------------------------------------------------|---------------------------------------|-----------|-------------------------|
| Введите или укажите контейнер зак<br>сертификатов в этом контейнере                                                                                                 | рытого ключа для                      | просмотра |                         |
|                                                                                                    |                                       |           |                         |
|                                                                                                    |                                       |           |                         |
| Имя ключевого контейнера:                                                                                                    |                                       |           |                         |
|                                                                                                    |                                       |           |                         |
|                                                                                                    |                                       | C         | Обзор                   |
|                                                                                                    |                                       | <b></b>   | Обзор                   |
| I<br>Введенное имя задает ключевой контейнер                                                                                                    | р:                                    | <b></b> ( | Обзор<br>По сертификату |
| I<br>Введенное имя задает ключевой контейнер<br>© Пользователя                                                                                                    | p:                                    | (         | Обзор<br>По сертификату |
| I<br>Введенное имя задает ключевой контейнер                                                                                                    | p:                                    | (         | Обзор<br>По сертификату |
| I<br>Введенное имя задает ключевой контейне;                                                                                                    | p:                                    |           | Обзор                   |
| I<br>Введенное имя задает ключевой контейнер<br>⊚ Пользователя<br>⊘ Компьютера<br>Выберите CSP для поиска ключевых конте                                            | р:<br>йнеров:                         |           | Обзор<br>По сертификату |
| I<br>Введенное имя задает ключевой контейнер<br>© Пользователя<br>© Компьютера<br>Выберите CSP для поиска ключевых контен<br>Сгурто-Pro GOST R 34, 10-2001 Cryptogr | р:<br>йнеров:<br>raphic Service Provi | der       | Обзор<br>По сертификату |
| I<br>Введенное имя задает ключевой контейне,<br>© Пользователя<br>© Компьютера<br>Выберите CSP для поиска ключевых конте<br>Сrypto-Pro GOST R 34.10-2001 Cryptogr   | р:<br>йнеров:<br>raphic Service Provi | der       | Обзор<br>По сертификату |

Рисунок 10. Установка открытого ключа сертификата пользователя. Сертификаты в контейнере закрытого ключа

4. В списке ключевых носителей выберите нужный личный сертификат и нажмите «ОК»;

| 6              |                              | 0:09:36  |
|----------------|------------------------------|----------|
| ыоор ключевоі  | оконтейнера                  |          |
| В списке показ | ывать:                       |          |
| • Дружестве    | нные имена 🛛 🔘 Уникальны     | ие имена |
|                |                              |          |
| писок ключевь  | іх контеинеров пользователя: |          |
| Считыватель    | Имя контейнера               |          |
| Aktiv Co. ru   | KORUS_Manov                  |          |
| Aktiv Co. ru   | NOdnoletkova_11              |          |
| Aktiv Co. ru   | test_lider                   |          |
| Aktiv Co. ru   | Test_PFR_11                  |          |
| 4              | III                          | •        |
|                |                              |          |
|                |                              |          |

Рисунок 11. Установка открытого ключа сертификата пользователя. Список ключевых контейнеров пользователя

4. Нажмите кнопку «Далее» для продолжения установки;

| сертификатов в этом контейнере                                                                           | я проснотра  |
|----------------------------------------------------------------------------------------------------|--------------|
| Иня ключевого контейнера:<br>Тест БРЯ 11                                                                 | 06.00        |
| and them                                                                                                 | 003001       |
| Введенное имя задает ключевой контейнер:<br>© Пользователя<br>© Компьютера                               | По сертифика |
|                                                                                                    |              |
| Выберите CSP для поиска ключевых контейнеров:                                                            |              |
| Выберите CSP для поиска ключевых контейнеров:<br>Crypto-Pro GOST R 34.10-2001 Cryptographic Service Prov | ider 👻       |

Рисунок 12. Установка открытого ключа сертификата пользователя. Имя ключевого контейнера

6. В информации о выбранном сертификате нажмите кнопку «Свойства»;

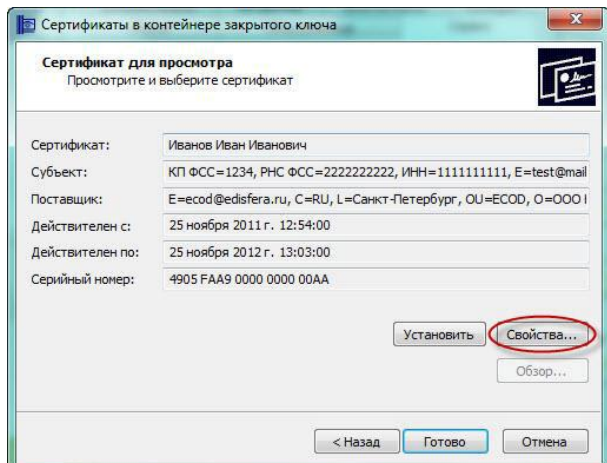

Рисунок 13. Установка открытого ключа сертификата пользователя. Сертификат для просмотра

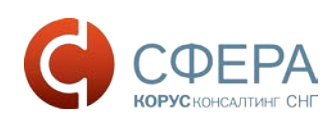

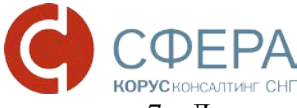

7. Далее в появившемся окне сертификата нажмите кнопку «Установить сертификат»;

| •   | Сведения о сертификате                                                                                                    |
|-----|----------------------------------------------------------------------------------------------------|
| Этс | от сертификат предназначается для:                                                                                                    |
|     | <ul> <li>Защищает сообщения электронной почты</li> <li>Подтверждает удаленному компьютеру идентификацию<br/>вашего компьютера</li> <li>1.2.643.3.131.1107.0.3.3.1</li> </ul> |
| Kei | выдан: KORUSSNG                                                                                                    |
| 9   | <b>Действителен с</b> 25. 11. 2011 по 25. 11. 2012<br>Есть закрытый ключ для этого сертификата.                                                                              |
|     | Установить сертификат Заявление поставщик                                                                                                    |

Рисунок 14. Установка открытого ключа сертификата пользователя. Сведения о сертификате

8. После этого запустится «Мастер импорта сертификатов». Для продолжения установки нажмите «Далее»;

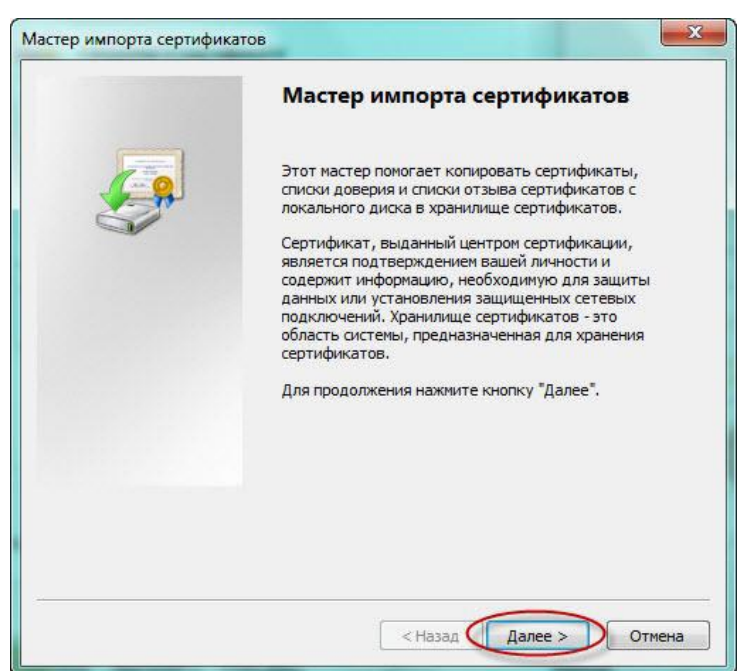

Рисунок 15. Установка открытого ключа сертификата пользователя. Мастер импорта сертификатов

9. В появившемся окне, поставьте галочку «Поместить все сертификаты в следующее хранилище» и нажмите кнопку «Обзор»;

| Хранилища сертификатов<br>Хранилища сертификатов - это системные области, в которых<br>хранятся сертификаты:<br>Выбор хранилища ножет быть произведен Windows автоматически, или же<br>ножно указать размещение сертификата вручную.                                                                                                    | стер импорта сертификатов                                              | ×                                                    |
|----------------------------------------------------------------------------------------------------|------------------------------------------------------------------------|------------------------------------------------------|
| Хранилища сертификатов - это системные области, в которых<br>хранятся сертификаты.<br>Выбор хранилища ножет быть произведен Windows автоматически, или же<br>пожно указать размещение сертификата вручную.<br>Автоматически выбрать хранилище на основе типа сертификата<br>Поместить все сертификаты в следующее хранилище<br>Хранилище сертификатов: | Хранилище сертификатов                                                 |                                                      |
| Выбор хранилища ножет быть произведен Windows автоматически, или же<br>ножно указать разнещение сертификата вручную.<br>Автоматически выбрать хранилище на основе типа сертификата<br>Понестить все сертификаты в следующее хранилище<br>Хранилище сертификатов:                                                                                       | Хранилища сертификатов - это систе<br>хранятся сертификаты.            | иные области, в которых                              |
| <ul> <li>Автоматически выбрать хранилище на основе типа сертификата</li> <li>Поместить все сертификаты в следующее хранилище</li> <li>Хранилище сертификатов:</li> </ul>                                                                                                    | Выбор хранилища может быть произе<br>можно указать размещение сертифии | иеден Windows автоматически, или же<br>ката вручную. |
| Понестить все сертификаты в следующее хранилище<br>Хранилище сертификатов:<br>Обзор                                                                                                    | 💮 Автонатически выбрать храни                                          | лище на основе типа сертификата                      |
| Хранилище сертификатов:                                                                                                    | Поместить все сертификаты в                                            | следующее хранилище                                  |
| O6sop                                                                                                    | Хранилище сертификатов:                                                |                                                      |
|                                                                                                    |                                                                        | O630p                                                |
|                                                                                                    |                                                                        |                                                      |
|                                                                                                    |                                                                        |                                                      |
|                                                                                                    |                                                                        |                                                      |
|                                                                                                    |                                                                        |                                                      |
|                                                                                                    |                                                                        |                                                      |
| Подробнее о <u>хранилищах сертификатов</u>                                                                                                    | Подробнее о хранилищах сертификатов                                    |                                                      |
|                                                                                                    |                                                                        |                                                      |
|                                                                                                    |                                                                        |                                                      |
| < Назад Далее > Отмена                                                                                                    |                                                                        | <назад Далее > Отмена                                |

Рисунок 16. Установка открытого ключа сертификата пользователя. Выбор хранилища сертификатов

10. В списке хранилищ выберите хранилище «Личное», нажмите «ОК» и «Далее»;

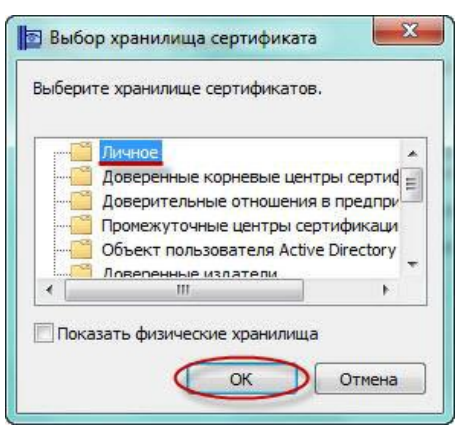

Рисунок 17. Установка открытого ключа сертификата пользователя. Хранилища сертификатов

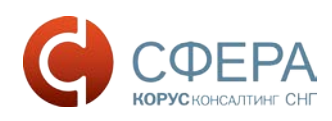

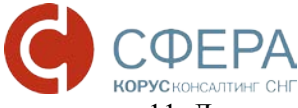

11. Для завершения установки нажмите кнопку «Готово».

|   | Завершение мастера и<br>сертификатов<br>Сертификат будет импортирован по<br>кнопки "Готово". | мпорта<br>эсле нажатия |
|---|----------------------------------------------------------------------------------------------|------------------------|
| - | Хранилище сертификатов, выбран<br>Содержание                                                 | ное пользавателен      |
|   | * []                                                                                         | •                      |
|   |                                                                                              | _                      |

Рисунок 18. Установка открытого ключа сертификата пользователя. Завершение установки сертификата

12. Об успешном импорте сертификата в хранилище будет выдано сообщение «Импорт успешно выполнен»:

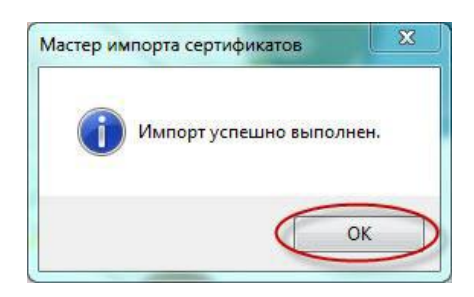

Рисунок 19. Установка открытого ключа сертификата пользователя. Подтверждение успешной установки